# 用户手册

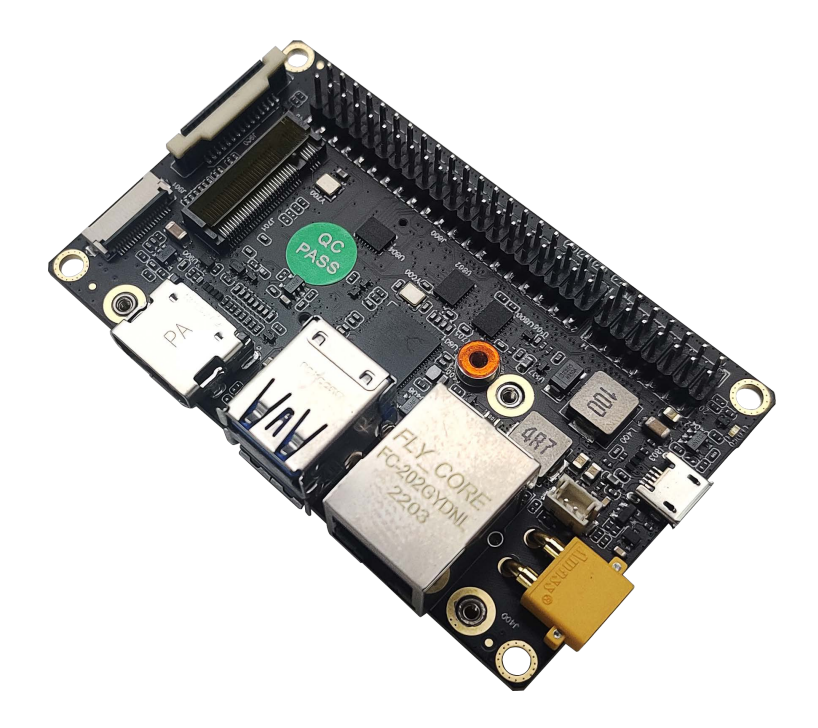

# A203 Carrier Board User Gride

A203 载板用户手册 安全警示及使用注意事项 Notice 服务与支持 Service and Support DOCUMENT CHANGE HISTORY A203产品介绍 简介 Brief 载板接口说明 载板规格 接口位置 接口详述 HDMI (W1) 双层USB 3.0 (W2) 网口 (W3) DC电源接口 (W4) 后备电池 (W5) micro-USB (W6) 电源LED (LED) 多功能接口: 14PIN(按键)(W7) 多功能接口: 40PIN (W8) M.2 KEY M接口 (W9) CSI Camera接口 (W10) 多功能接口: 20PIN (USB 3.0) (W11) Micro SD (W12)风扇接口 (W13) M.2 KEY E接口 (W14) 硬件安装 A203核心板安装 功能介绍 系统安装 Operating system setup 1.硬件准备 Hardware preparation 2.环境配置 Environment requirements 3.Recovery模式 Recovery mode 4.安装系统镜像 Install system image 5.切换工作模式 Switching working modes Xshell 的使用 系统配置 查看系统版本 制作备份镜像 安装Jtop工具 Installation of Jtop tools 接入固态硬盘 **Developer Tools JetPack** L4T **DeepStream SDK on Jetson Isaac SDK** Jetpack 的主要功能 KEY FEATURES IN JETPACK Sample Applications 开发者工具

# 安全警示及使用注意事项 Notice

请在使用本产品前仔细阅读本手册,未经授权的操作会导致错误或意外。制造商对因错误操作而导致设备出现的任 何问 题均不负责。

Please read manual carefully before install, operate, or transport device.

• 在给设备供电之前,确保使用正确的电源范围。

Ensure that the correct power range is being used before powering the device.

• 避免热插拔设备接口。

Avoid hot plugging.

• 要正确关闭电源,请先关闭Ubuntu系统,然后再切断电源。由于Ubuntu系统的特殊性,在Nvidia的开发套件上,如启动未完成的时候强行断电,会有0.03%的概率出现异常,进而导致设备无法启动。

To properly turn off the power, please shut down the Ubuntu system first, and then cut off the power. Due to the particularity of the Ubuntu system, on the Nvidia developer kit, if the power is turned off when the startup is not completed, there will be a 0.03% probability of abnormality, which will cause the device to fail to start. Due to the use of the Ubuntu system, the same problem also exists on the device.

• 请勿使用本手册提及以外的线缆。

Do not use cables or connectors other than described in this manual.

• 避免在强磁场环境下使用本设备。

Do not use Leetop device near strong magnetic fields.

• 长期不使用及运输前需要对数据进行备份。

Backup your data before transportation or device is idle.推荐使用原包装进行运输。

• Recommend to transport device in its original packaging.

警告!此为A级产品,在生活环境中,该产品可能会造成无线电干扰。在这种情况下,可能需要用户对干扰采取切实可行的措施。

#### **ESD** Warning

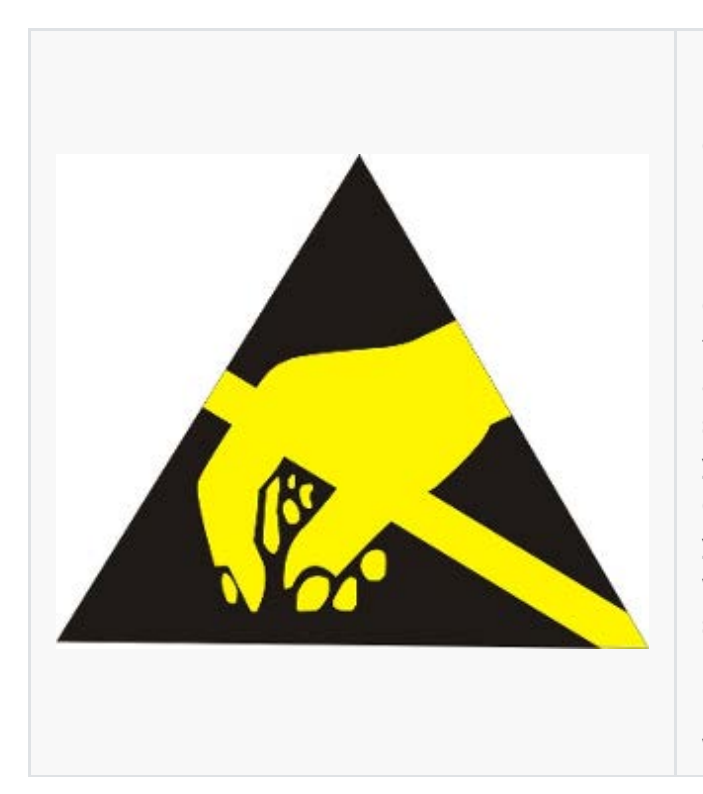

Electronic components and circuits are sensitive to ElectroStatic Discharge (ESD). When handling any circuit board assemblies including Leetop Tech COM Express carrier assemblies, it is recommended that ESD safety precautions be observed. ESD safe best practices include, but are not limited to: • Leaving circuit boards in their antistatic packaging until they

are ready to be installed. • Using a grounded wrist strap when handling circuit boards, at a minimum you should touch a grounded metal object to dissipate any static charge that may be present on you. • Only handling circuit boards in ESD safe areas, which may include ESD floor and table mats, wrist strap stations and ESD safe lab coats. • Avoiding handling circuit boards in carpeted areas. • Try to handle the board by the edges, avoiding contact with components.

# 简介 Brief

A203是一款基于jetson xavier nx核心板上进行研发的载板,能够为众多终端设备赋予高达21TOPS(INT8)的计算力。可以满足抗震防静电等工业标准。同时A203接口丰富,性价比高。

# 载板接口说明

#### 载板规格

| Feature                 | Carrier for NVIDIA Jetson XAVIER NX/Nano                                                                          |  |  |
|-------------------------|----------------------------------------------------------------------------------------------------|--|--|
| PCB Size / Overall Size | 87mm x 52mm                                                                                                    |  |  |
| Display                 | 1x HDMI                                                                                                    |  |  |
| Ethernet                | 1x Gigabit Ethernet (10/100/1000)                                                                                 |  |  |
| USB                     | 2x USB 3.0 Type A (Integrated USB 2.0)<br>1x USB 3.0 0.5mm pitch 20P ZIF<br>1x USB 2.0 15 Pin/1x USB 2.0 Micro-AB |  |  |
| M.2 KEY M               | 1x M.2 KEY M (NVMe SIZE 2242 SSD)                                                                                 |  |  |
| Serial                  | 1x CAN                                                                                                    |  |  |
| Camera                  | 1x CSI CAMERA                                                                                                    |  |  |
| M.2 KEY E PCIE          | 1x PCIE 2230 SIZE                                                                                                 |  |  |
| 125                     | 1x I2S(3.3V Level)                                                                                                |  |  |
| Misc.                   | 2x I2C Link (+3.3V I/O)<br>6x GPIO<br>1x UART<br>2x SPI                                                           |  |  |
| Power Requirements      | +9V to +19V DC Input @ 3A                                                                                         |  |  |
| Operating Temperature   | -25℃ to +65°                                                                                                    |  |  |
| Weight                  | 50g                                                                                                    |  |  |

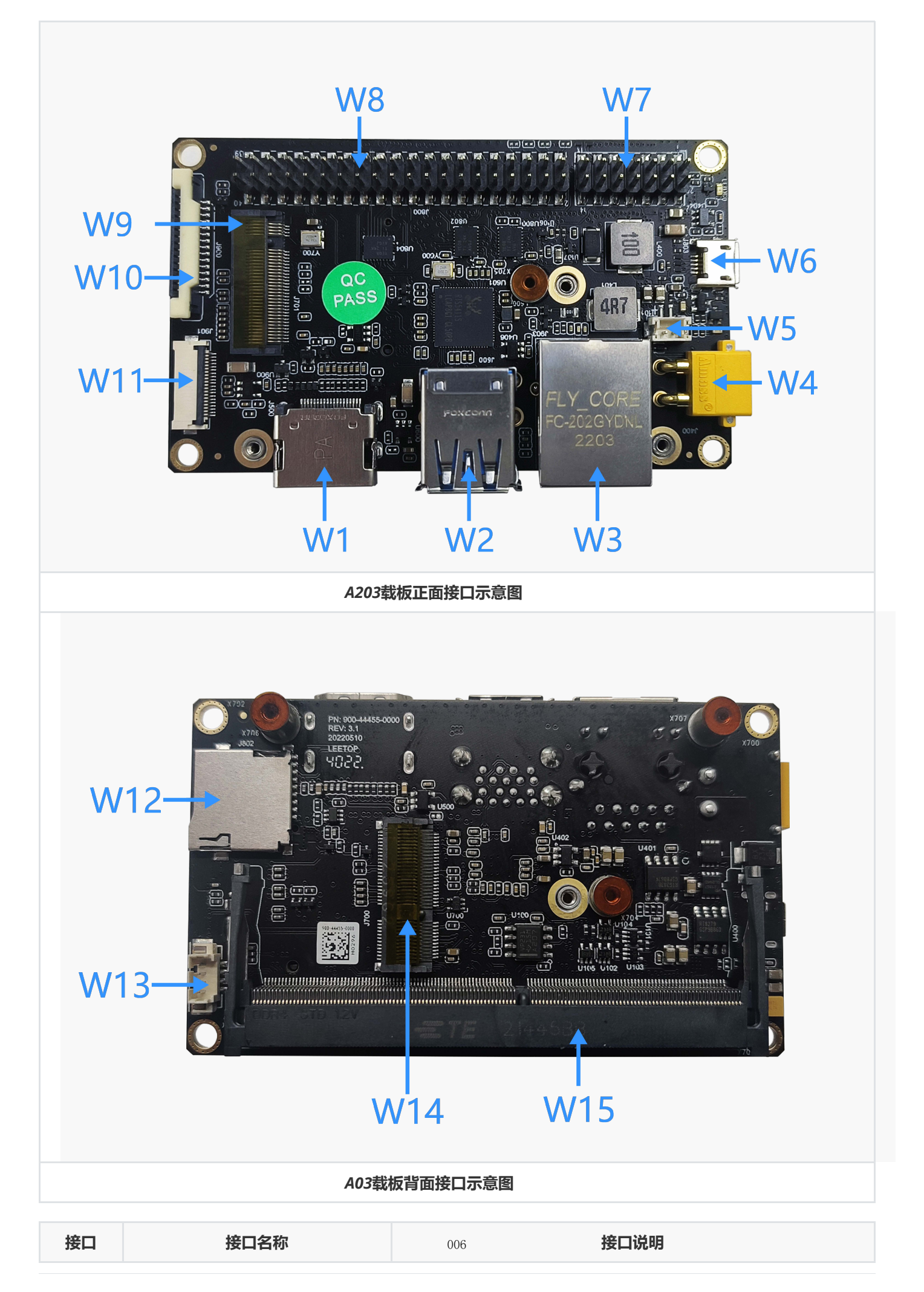

| 接口  | 接口名称                    | 接口说明                                          |
|-----|-------------------------|-----------------------------------------------|
| W1  | HDMI Port               | HDMI Right Angle Vertical Connector           |
| W2  | USB 3.0 Type A          | USB 3.0 Link 1 Type A Connector               |
| W3  | NVIDIA Gigabit Ethernet | RJ45 Gigabit Ethernet Connector (10/100/1000) |
| W4  | DC Power                | DC Input Power TE Connector                   |
| W5  | 3V LITHIUM BATTERY      | 3V Lithium Battery Connector                  |
| W6  | USB 2.0                 | USB 2.0 Link 0 Micro-AB Connector             |
| W7  | Multifunctional port    | 2.54 PITCH 14 PIN                             |
| W8  | Multifunctional port    | 2.54 PITCH 40 PIN                             |
| W9  | M.2 KEY M Disk          | 67 pins M.2 KEY M connector size 2242         |
| W10 | CSI CAMERA0 CONNECT     |                                               |
| W11 | USB 3.0 ZIF connect     | 0.5 PITCH 20 PIN                              |
| W12 | SD Card                 | 1x microSD Card Slot                          |
| W13 | FAN CONNECT             | PicoBlade Header                              |
| W14 | M.2 KEY E               | 67 pins M.2 KEY E connector size 2230         |
| W15 | NVIDIA Jetson Nano/NX   | Nano/NX 260 PIN Connector                     |

# 接口详述

#### HDMI (W1)

| 引脚 | 信号名称            | 引脚 | 信号名称           |
|----|-----------------|----|----------------|
| 1  | TMDS Data2+     | 2  | TMDS Data2 GND |
| 3  | TMDS Data2-     | 4  | TMDS Data1+    |
| 5  | TMDS Data1 GND  | 6  | TMDS Data1-    |
| 7  | TMDS Data0+     | 8  | TMDS Data0 GND |
| 9  | TMDS Data0-     | 10 | TMDS Clock+    |
| 11 | TMDS Clock GND  | 12 | TMDS Clock-    |
| 13 | CEC             | 14 | NC             |
| 15 | DDC clock       | 16 | DDC data       |
| 17 | DDC GND         | 18 | +5V            |
| 19 | Hot Plug Detect |    |                |

#### 双层USB 3.0 (W2)

| 引脚 | 信号名称       | 引脚 | 信号名称       |
|----|------------|----|------------|
| 1  | VBUS       | 2  | USB 2.0 D- |
| 3  | USB 2.0 D+ | 4  | GND        |
| 5  | SSRX-      | 6  | SSRX+      |
| 7  | GND        | 8  | SSTX-      |
| 9  | SSTX+      | 10 | VBUS       |
| 11 | USB 2.0 D- | 12 | USB 2.0 D+ |
| 13 | GND        | 14 | SSRX-      |
| 15 | SSRX+      | 16 | GND        |
| 17 | SSTX-      | 18 | SSTX+      |

#### 网口 (W3)

| 引脚 | 信号名称 | 引脚 | 信号名称 |
|----|------|----|------|
| 1  | TP0+ | 2  | TP0- |
| 3  | TP1+ | 4  | TP2+ |
| 5  | TP2- | 6  | TP1- |
| 7  | TP3+ | 8  | TP3- |

#### DC电源接口 (W4)

| 引脚 | 信号名称 | 引脚 | 信号名称 |
|----|------|----|------|
| 1  | VCC+ | 2  | GND  |

注: 电源输入范围: 直流+9V~+19V

#### 后备电池 (W5)

| 引脚 | 信号名称 | 引脚 | 信号名称 |
|----|------|----|------|
| 1  | BBAT | 2  | GND  |

注:此适用于PCB 3.0版本,

PCB 2.0版本后备电池管脚为1 GND, 2 BBAT

#### micro-USB (W6)

| 引脚 | 信号名称       | 引脚 | 信号名称       |
|----|------------|----|------------|
| 1  | VBUS       | 2  | USB 2.0 D- |
| 3  | USB 2.0 D+ | 4  | USB ID     |
| 5  | GND        |    |            |

#### 电源LED (LED)

插入电源正常开机后,电源LED灯亮 (红色)

#### 多功能接口: 14PIN(按键)(W7)

| 引脚 | 信号名称          | 引脚 | 信号名称          |
|----|---------------|----|---------------|
| 1  | SYS_RST       | 8  | LATCH_SET_BUT |
| 2  | GND           | 9  | UART2_TXD     |
| 3  | RECOVERY      | 10 | UART2_RXD     |
| 4  | GND           | 11 | CAN_L         |
| 5  | PWR_BTN_      | 12 | GND           |
| 6  | GND           | 13 | CAN_H         |
| 7  | LATCH_SET_BUT | 14 | GND           |

注:

"RESET"和"RECOVERY"按键从这个PIN口接入

CAN口在NX核心板可用,在Nano核心板不可用

#### 多功能接口: 40PIN (W8)

| 引脚 | 信号名称                | 引脚 | 信号名称               |
|----|---------------------|----|--------------------|
| 1  | 3.3V                | 2  | 5V                 |
| 3  | I2C1_SDA            | 4  | 5V                 |
| 5  | I2C1_SCL            | 6  | GND                |
| 7  | GPIO9_(3.3V_LEVEL)  | 8  | UART1_TXD_3.3V     |
| 9  | GND                 | 10 | UART1_RXD_3.3V     |
| 11 | UART1_RTS_3.3V      | 12 | 12S0_SCLK_3.3V     |
| 13 | SPI1_SCLK_3.3V      | 14 | GND                |
| 15 | GPIO12_(3.3V_LEVEL) | 16 | SPI1_CS1_3.3V      |
| 17 | 3.3V                | 18 | SPI1_CS0_3.3V      |
| 19 | SPI0_MOSI_3.3V      | 20 | GND                |
| 21 | SPI0_MISO_3.3V      | 22 | SPI1_MISO_3.3V     |
| 23 | SPI0_SCK_3.3V       | 24 | SPI0_CS0_3.3V      |
| 25 | GND                 | 26 | SPI0_CS1_3.3V      |
| 27 | ID_I2C_SDA_3.3V     | 28 | ID_I2C_SCL         |
| 29 | GPIO1_(3.3V_LEVEL)  | 30 | GND                |
| 31 | GPIO11_(3.3V_LEVEL) | 32 | GPIO7_(3.3V_LEVEL) |

| 引脚 | 信号名称                | 引脚 | 信号名称            |
|----|---------------------|----|-----------------|
| 33 | GPIO13_(3.3V_LEVEL) | 34 | GND             |
| 35 | 12S0_LRCK_3.3V      | 36 | UART1_CTS_3.3V  |
| 37 | SPI1_MOSI_3.3V      | 38 | 1250_SDIN_3.3V  |
| 39 | GND                 | 40 | 12S0_SDOUT_3.3V |

#### M.2 KEY M接口 (W9)

| 引脚 | 信号名称        | 引脚                | 信号名称          |
|----|-------------|-------------------|---------------|
| 1  | GND         | 2                 | 3.3V          |
| 3  | GND         | 4                 | 3.3V          |
| 5  | PCIE0_RX3_N | 6                 | NC            |
| 7  | PCIE0_RX3_P | 8                 | NC            |
| 9  | GND         | 10                | NC            |
| 11 | PCIE0_TX3_N | 12                | 3.3V          |
| 13 | PCIE0_TX3_P | 14                | 3.3V          |
| 15 | GND         | 16                | 3.3V          |
| 17 | PCIE0_RX2_N | 18                | 3.3V          |
| 19 | PCIE0_RX2_P | 20                | NC            |
| 21 | GND         | 22                | NC            |
| 23 | PCIE0_TX2_N | 24                | NC            |
| 25 | PCIE0_TX2_P | 26                | NC            |
| 27 | GND         | 28                | NC            |
| 29 | PCIE0_RX1_N | 30                | NC            |
| 31 | PCIE0_RX1_P | 32                | NC            |
| 33 | GND         | 34                | NC            |
| 35 | PCIE0_TX1_N | 36                | NC            |
| 37 | PCIE0_TX1_P | 38                | NC            |
| 39 | GND         | 40                | 12C2_CLK      |
| 41 | PCIE0_RX0_N | 42                | I2C2_DAT      |
| 43 | PCIE0_RX0_P | 44                | M2_KEYM_ALERT |
| 45 | GND         | 46                | NC            |
| 47 | PCIE0_TX0_N | 48                | NC            |
| 49 | PCIE0_TX0_P | <sub>010</sub> 50 | PCIE0_RST_N   |

| 引脚 | 信号名称        | 引脚 | 信号名称           |
|----|-------------|----|----------------|
| 51 | GND         | 52 | PCIE0_CLKREQ_N |
| 53 | PCIE0_CLK_N | 54 | M2_KEYM_PEWAKE |
| 55 | PCIE0_CLK_P | 56 | NC             |
| 57 | GND         | 58 | NC             |
| 59 | NC          | 60 | 32.768KHz      |
| 61 | NC          | 62 | 3.3V           |
| 63 | GND         | 64 | 3.3V           |
| 65 | GND         | 66 | 3.3V           |
| 67 | GND         |    |                |

#### CSI Camera接口 (W10)

| 引脚 | 信号名称        | 引脚 | 信号名称        |
|----|-------------|----|-------------|
| 1  | GND         | 2  | GND         |
| 3  | CSI0_D0_N   | 4  | CSI0_D0_N   |
| 5  | CSI0_D0_P   | 6  | CSI0_D0_P   |
| 7  | GND         | 8  | GND         |
| 9  | CSI0_D1_N   | 10 | CSI0_D1_N   |
| 11 | CSI0_D1_P   | 12 | CSI0_D1_P   |
| 13 | GND         | 14 | GND         |
| 15 | CSI0_CLK_N  | 16 | CSI0_CLK_N  |
| 17 | CSI0_CLK_P  | 18 | CSI0_CLK_P  |
| 19 | GND         | 20 | GND         |
| 21 | CAM0_PWDN   | 22 | CAM0_PWDN   |
| 23 | CAM0_MCLK   | 24 | CAM0_MCLK   |
| 25 | CAM_I2C_SCL | 26 | CAM_I2C_SCL |
| 27 | CAM_I2C_SDA | 28 | CAM_I2C_SDA |
| 29 | VDD_3V3     | 30 | VDD_3V3     |

#### 多功能接口: 20PIN(USB 3.0) (W11)

| 引脚 | 信号名称 | 引脚  | 信号名称          |
|----|------|-----|---------------|
| 1  | 5V   | 11  | USB3.0_SSTX_N |
| 2  | 5V   | 12  | USB3.0_SSTX_P |
| 3  | 5V   | 13  | GND           |
| 4  | 5V   | 14  | USB3.0_SSRX_N |
|    |      | 011 |               |

| 引脚 | 信号名称      | 引脚 | 信号名称          |
|----|-----------|----|---------------|
| 5  | 5V        | 15 | USB3.0_SSRX_P |
| 6  | GND       | 16 | GND           |
| 7  | USB2.0_DN | 17 | GPIO_06       |
| 8  | USB2.0_DP | 18 | GND           |
| 9  | GPIO_01   | 19 | GND           |
| 10 | GND       | 20 | GND           |

#### Micro SD (W12)

| 引脚 | 信号名称       | 引脚 | 信号名称       |
|----|------------|----|------------|
| 1  | SDIO_DATA2 | 2  | SDIO_DATA3 |
| 3  | SDIO_CMD   | 4  | VDD_3V3    |
| 5  | SDIO_CLK   | 6  | GND        |
| 7  | SDIO_DATA0 | 8  | SDIO_DATA1 |
| 9  | FAN_TACH   | 10 | GND        |

#### 风扇接口 (W13)

| 引脚 | 信号名称     | 引脚 | 信号名称    |
|----|----------|----|---------|
| 1  | GND      | 2  | +5v     |
| 3  | FAN_TACH | 4  | FAN_PWM |

注:风扇FAN不支持风扇转速控制。

#### M.2 KEY E接口 (W14)

| 引脚 | 信号名称    | 引脚 | 信号名称      |
|----|---------|----|-----------|
| 1  | GND     | 2  | 3V3       |
| 3  | USB1_DP | 4  | 3V3       |
| 3  | USB1_DP | 4  | 3V3       |
| 5  | USB1_DN | 6  | NC        |
| 7  | GND     | 8  | I2S1_SCLK |
| 9  | NC      | 10 | I2S1_LRCK |
| 11 | NC      | 12 | I2S1_SDIN |
| 13 | NC      | 14 | I2S1_DOUT |
| 15 | NC      | 16 | NC        |

| 引脚 | 信号名称         | 引脚 | 信号名称       |
|----|--------------|----|------------|
| 17 | NC           | 18 | GND        |
| 19 | NC           | 20 | BT_M2_WAKE |
| 21 | NC           | 22 | UART0_RXD  |
| 23 | NC           | 24 | UART0_TXD  |
| 25 | GND          | 26 | UART0_CTS  |
| 27 | PCIE1_TX0_P  | 28 | UART0_RTS  |
| 29 | PCIE1_TX0_N  | 30 | NC         |
| 31 | GND          | 32 | NC         |
| 33 | PCIE1_RX0_P  | 34 | NC         |
| 35 | PCIE1_RX0_N  | 36 | NC         |
| 37 | GND          | 38 | NC         |
| 39 | PCIE1_CLK_P  | 40 | NC         |
| 41 | PCIE1_CLK_N  | 42 | CLK_32K    |
| 43 | GND          | 44 | PCIE1_RST  |
| 45 | PCIE1_CLKREQ | 46 | W_DISABLE2 |
| 47 | PCIE1_WAKE   | 48 | W_DISABLE1 |
| 49 | GND          | 50 | I2C2_SDA   |
| 51 | NC           | 52 | I2C2_SCL   |
| 53 | NC           | 54 | M2_E_ALERT |
| 55 | GND          | 56 | NC         |
| 57 | NC           | 58 | NC         |
| 59 | NC           | 60 | NC         |
| 61 | GND          | 62 | NC         |
| 63 | NC           | 64 | 3V3        |
| 65 | NC           | 66 | 3V3        |
| 67 | GND          | 68 |            |

# 硬件安装 A203核心板安装

#### 核心板安装

为了正确安装Jetson Xavier NX模块,请遵循顺序和安装硬件说明。 以下是一些建议的装配指南:

1. 在模块上装配散热解决方案。

2. 安装模块

a) 从底板开始,底板要有合适的支柱以配合SODIMM连接器的高度。 b) 以25-35度的角度将模块完全插入SODIMM连接器中。 c) 按照弧线方式放下模块板,直到SODIMM连接器的锁扣啮合。 d) 用螺钉将模块固定在底板上,并将其固定在支架/垫片上。开发者套件(如图3 2所示)使用支座和螺钉将模块固 定在系统/基板上。

To install the Jetson Xavier NX module correctly, follow the sequence and mounting hardware instructions: Here are some suggested assembly guidelines.

1. Assemble any required thermal solution on the module.

2. Install the module

a) Start with baseboard that has suitable standoff to match SODIMM connector height.

b) Insert module fully at an angle of 25-35 degree into the SODIMM connector.

c) Arc down the module board until the SODIMM connector latch engages.

d) Secure the module to the baseboard with screws into the standoff/spacer. The developer kit (shown in Figure 3 2) uses a standoff and screws to secure the module to the system/base- board.

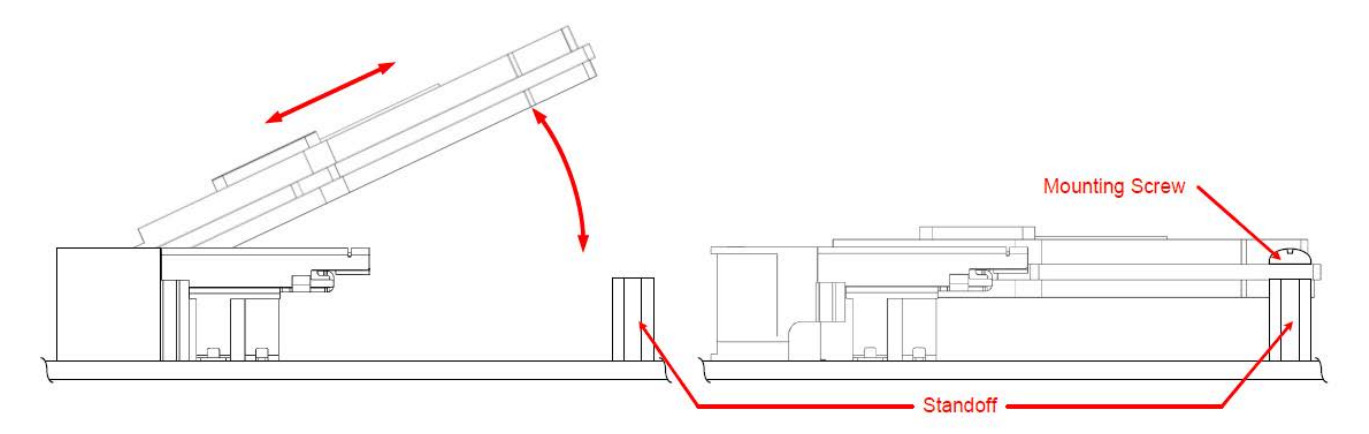

图2

# 功能介绍

# 系统安装 Operating system setup

#### 1.硬件准备 Hardware preparation

- Ubuntu18.04系统的PC主机1台
   Ubuntu 18.04 PC x1
   micro-USB数据线1条
  - Micro-USB data cable x1

#### 2.环境配置 Environment requirements

• 将A203配套的系统镜像包下载到Ubuntu18.04系统的PC主机上:

```
203_nx jetpackxx dp 镜像:
链接: <u>https://pan.baidu.com/s/1Xq2d8vmQJ-qAG4jdXLmBJA</u>
提取码: lmto
203 nano jetpack4.3镜像:
链接: <u>https://pan.baidu.com/s/1-Or7v-ZwJxdpm4lZedDIBw</u>
提取码: 831k
其余资料请联系我们索取: service@leetop.top
```

• 解压镜像包,并进入Linux for Tegra(L4T)目录

```
1 cd nx_jetpack4.6.1
2 cat Linux_for_Tegra.tar.gz0* > Linux_for_Tegra.tar.gz
3 tar zxvf Linux_for_Tegra.tar.gz
4 cd Linux_for_Tegra
```

 该工具在刷机时会使用USB大量存储,因此在刷机时需要暂时禁用自动装载新外部存储设备功能,在Ubuntu可用以 下指令:

```
1 # For Debian-based Linux
2 systemctl stop udisks2.service
```

• 安装刷机工具依赖库

```
    # For Debian-based Linux
    sudo apt install libxml2-utils simg2img network-manager abootimg sshpass
```

• Download the system image package of A203 on the PC of Ubuntu 18.04 system

```
203_nx jetpackxx dp 镜像:
Link: https://pan.baidu.com/s/1Xq2d8vmQJ-qAG4jdXLmBJA
Extraction Code: lmto
203 nano jetpack4.3镜像:
Link: <u>https://pan.baidu.com/s/1-Or7v-ZwJxdpm4lZedDIBw</u>
Extraction Code: 0bd6
```

Please contact us for the rest of the information: service@leetop.top

• Unzip the image package and enter the Linux for Tegra (L4T) directory

```
1 cd nx_jetpack4.6.1
```

- 2 cat Linux\_for\_Tegra.tar.gz0\* > Linux\_for\_Tegra.tar.gz
- 3 tar zxvf Linux\_for\_Tegra.tar.gz
- 4 cd Linux\_for\_Tegra
- This tool makes use of USB mass storage during flashing; therefore, automount of new external storage device needs to be disabled temporarily during flashing. On most distributions of Debian-based Linux, you can do this using the following command:

```
1 # For Debian-based Linux
2 systemctl stop udisks2.service
```

• This tool requires the host to have the following dependencies:

```
    # For Debian-based Linux
    sudo apt install libxml2-utils simg2img network-manager abootimg sshpass
```

#### 3.Recovery模式 Recovery mode

A203可以通过 USB 进行系统更新,更新需要进入USB Recovery 模式。USB Recovery 模式下可以进行文件系统更新,内 核更新,boot loader 更新,BCT 更新等操作。

#### 进入Recovery模式的步骤:

- 1. 关闭系统电源, 请确保使电源关闭而不是进入待机状态;
- 2. 使用 micro-USB 到 USB Type A 的链接线链接载板和主机;
- 3. 对设备进行上电;
- 4. 保持按下 RECOVERY 按键的同时按下并释放RESET按键,等待 2 秒释放RECOVERY 按键。

注:在进入 USB Recovery 模式下,系统不会启动,串口不会有调试信息输出

To use USB update, you need to enter USB recovery mode. In USB recovery mode, it can update the file system, kernel, boot loader and BCT.

Steps to enter recovery mode:

- 1. Turn off the system power, make sure that the power is turned off instead of in standby mode.
- 2. Use the micro-USB link line to connect the carrier and the host.
- 3. Power on.
- 4. Press and hold the recovery key first, then press and hold the power key. When the light is on, release the power key, wait for 2S and release the recovery key. Or in the power on state, press and hold the reset key and recovery key, release the reset key for 2S, and then release the recovery key.

Note:

Please follow the steps of the update manual for system update.

when entering USB recovery mode, the system will not start, and the serial port will not have debugging information output`.

#### 4.安装系统镜像 Install system image

a) 将Ubuntu18.04主机的USB Type-A与A203的micro-USB相连;

b) 给A203上电,并进入Recovery模式;

c) PC主机进入L4T目录,执行刷机指令:

```
1 cd nx_jetpack4.6.1
2 sudo ./flash.sh -r jetson-xavier-nx-devkit-emmc mmcblk0p1
3 #-r 复用已生成镜像
4
```

d) 刷机完成后,给A203重新上电登录系统。

b) Power up A203 and enter Recovery mode(RCM);

a) Connect USB type-A of Ubuntu 18.04 Host to micro-USB of A203;

c) The PC Host enters the L4T directory and executes the flashing instruction :

```
1 cd nx_jetpack4.6.1
2 sudo ./flash.sh -r jetson-xavier-nx-devkit-emmc mmcblk0p1
3 #-r reuse the generated image
4
5
```

d) After flashing, power on A203 again and log in to the system.

#### 5.切换工作模式 Switching working modes

登录系统后, 可在系统界面右上角点击操作修改, 如图所示:

MODE 15W 2CORE

After logging in to the system, you can modify the operation by clicking on the top right corner of the system interface, as shown in the picture:

或者,在终端输入命令进行切换:

Alternatively, switch by entering the following command in the terminal:

```
    # 切换到模式O,可用-q参数查看当前模式 Switch to mode O, use the -q parameter to view the current mode
    sudo nvpmodel -m O
```

# Xshell 的使用

Xshell 是一个强大的安全终端模拟软件,它支持SSH1, SSH2,以及Microsoft Windows 平台的TELNET 协议。Xshell 通过互

联网到远程主机的安全连接以及它创新性的设计和特色帮助用户在复杂的网络环境中享受他们的工作。Xshell 可以在 Windows 界面

下用来访问远端不同系统下的服务器,从而比较好的达到远程控制终端的目的。xshell 不是必需品,但是它能更好的辅助 我们使用

设备.他可以将你的Windows 系统和你的Ubuntu 系统链接起来,让你在Windows 系统下,去操作你的Linux 系统。安装 xshell 可

以在网上百度搜索下载安装即可.(当产品无法进入桌面系统的情况时,也可以通过xshell 来进行远程控制,修改配置上的错误).

• 打开xshell

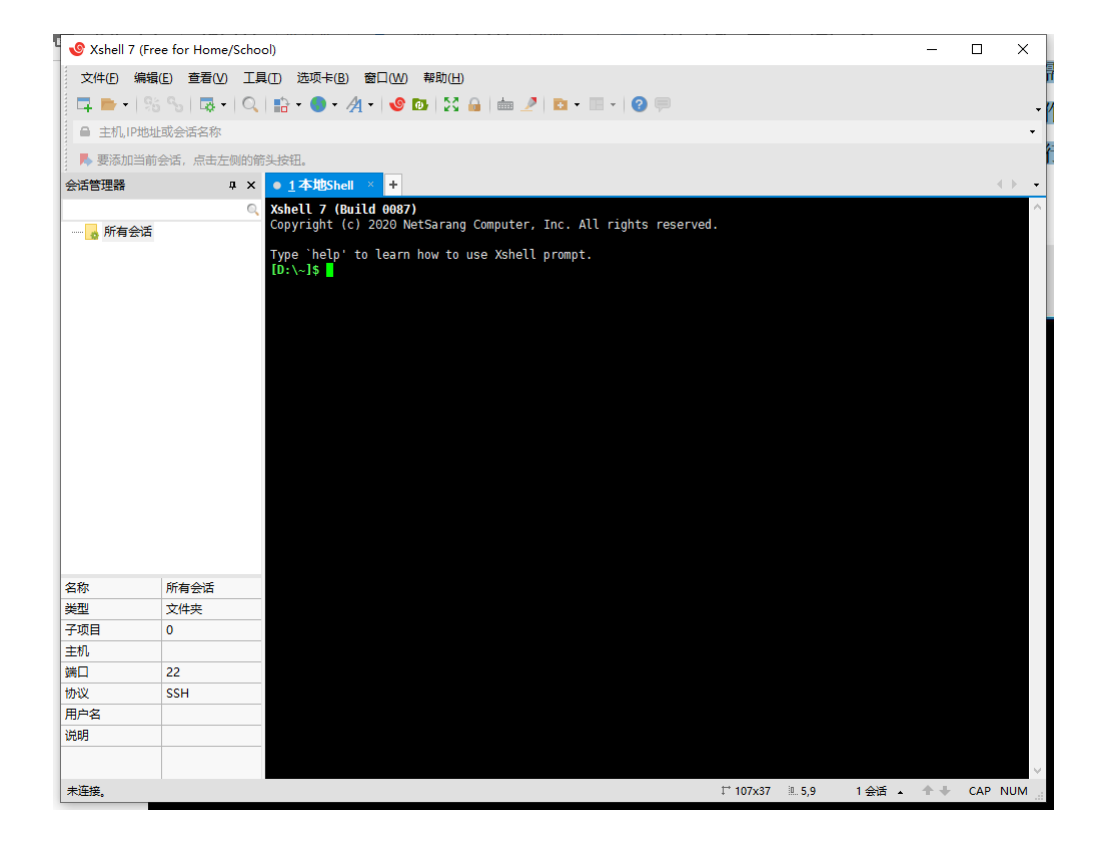

新建

| 🧐 Xshell 7 (Free for H | ome/School)                            |                             |              | - 🗆 🗙         |
|------------------------|----------------------------------------|-----------------------------|--------------|---------------|
| 文件(F) 编辑(E) 查          | 看()新建会话属性                              |                             | ? ×          |               |
| 📮 📂 •   % %            | ₩<br>業别(C):                            |                             |              | -             |
| ● 主机,IP地址或会话;          | S称 回·连接                                | 连接                          |              | -             |
| 📕 要添加当前会话,点            | (击) 一用户身份验证                            |                             |              |               |
| 会话管理器                  | 登录提示符                                  | ● №<br>タ称(N): 新建会活          |              |               |
|                        | ····· 登录脚本<br>曰·· SSH                  |                             |              | ^             |
| □ _ 6 新建会活             | 安全性                                    | SSH SSH                     | ~            |               |
|                        | … 隧道                                   | 主机(出):                      |              |               |
|                        | TELNET                                 | 端口号(0):                     |              |               |
|                        | RLOGIN                                 |                             |              |               |
|                        | 串口                                     |                             |              |               |
|                        | 代理                                     |                             | ~            |               |
|                        | □ 终端                                   |                             |              |               |
|                        | 一键盘                                    | □ 重新连接<br>□                 |              |               |
|                        | ····VT 模式                              | □ 连接异常关闭时自动重新连接( <u>A</u> ) |              |               |
|                        | □□□□□□□□□□□□□□□□□□□□□□□□□□□□□□□□□□□□□□ | 间隔(V): 0                    | 分钟           |               |
|                        | ──窗口                                   |                             | <b>Y</b>     |               |
|                        | 空間                                     | ТСРЖТ                       |              |               |
|                        | 日間線                                    |                             |              |               |
| 名称 新建会                 | 话                                      |                             |              |               |
| 主机                     | 日志记录                                   |                             |              |               |
| 端口 22                  | - X/YMODEM                             | 互联网协议版本                     |              |               |
| mix SSH<br>用户名         | ZMODEM                                 | ●自动 ○IPv4 ○IPv6             |              |               |
| 说明                     |                                        |                             |              |               |
|                        |                                        |                             |              |               |
|                        |                                        | 连接 确定                       | 取消           |               |
|                        |                                        |                             |              |               |
| 未连接。                   |                                        | L <sup>+</sup> 107x3        | 7 🛄 5,9 1 会话 | ▲ 🛧 🖶 CAP NUM |

• 填写名称以及主机ip(正常情况下可以通过网络ip 来连接,若不知道ip 的情况下,可以通过usb 数据线连接电脑和设备 OTG 口,填写固定ip来进行连接)

1 192.168.55.1

| Shell 7 (Free for Hom                                                                                                    | e/School)         |                        |              | _   |                 |
|----------------------------------------------------------------------------------------------------|-------------------|------------------------|--------------|-----|-----------------|
| 文件(F) 编辑(E) 查看(\                                                                                                    | 新建会话属性            |                        | ? X          |     |                 |
| 📮 🖿 •   % %   🗔                                                                                                    | 类别(C):            |                        |              |     |                 |
| ■ 主机,IP地址或会话名称                                                                                                    | → · 连接            | 连接                     |              |     |                 |
| 📕 要添加当前会话,点击;                                                                                                    | □ 用户身份验证          |                        |              |     |                 |
| 会话管理器                                                                                                    | 登录提示符             | 平規<br>夕称/ND:           |              |     | ${}^{<} {}^{>}$ |
|                                                                                                    | 本側気登…             | Have the second        |              |     |                 |
| □… 🔥 所有会话                                                                                                    | E <sup></sup> 安全性 | 协议(P): SSH ~           |              |     |                 |
| ₩₩● 新建会话                                                                                                    | 隧道                | 主机(出): 192.168.55.1    |              |     |                 |
|                                                                                                    | SFTP              | 送口号(O): 22 ▲           |              |     |                 |
|                                                                                                    | RIOGIN            |                        |              |     |                 |
|                                                                                                    | 串口                | 说明( <u>D</u> ): ^      |              |     |                 |
|                                                                                                    | 代理                |                        |              |     |                 |
|                                                                                                    | 保持活动状态            |                        |              |     |                 |
|                                                                                                    | 键盘                | 重新连接                   |              |     |                 |
|                                                                                                    | VT 模式             | □连接异常关闭时自动重新连接(A)      |              |     |                 |
|                                                                                                    | 高级                |                        |              |     |                 |
|                                                                                                    | □ 外观              | 间隔(⊻): 0 → 秒 限制(止): 0  | → 分钟         |     |                 |
|                                                                                                    | - 突出              |                        |              |     |                 |
|                                                                                                    | □ 高级              | TCP选项                  |              |     |                 |
| and the state of the state of t | - 跟踪              | □使用Nagle算法( <u>U</u> ) |              |     |                 |
| 谷称 新建会法                                                                                                    | 日志记录              |                        |              |     |                 |
| 端口 22                                                                                                    | □ 文件传输            | 互联网协议版本                |              |     |                 |
| 协议 SSH                                                                                                    | X/YMODEM          | ●自动 ○IPv4 ○IPv6        |              |     |                 |
| 用户名                                                                                                    |                   |                        |              |     |                 |
| 说明                                                                                                    |                   |                        |              |     |                 |
|                                                                                                    |                   |                        |              |     |                 |
|                                                                                                    |                   | 连接    确定               | 取消           |     |                 |
| + 177.+++                                                                                                    |                   | t <sup>+</sup> 107-27  | 1 5 0 1 A 15 | A 1 |                 |

• 输入用户和密码

|                                         | 辑(E) 查看(        |                 |                 |                                                    | 2 X            |                 |
|-----------------------------------------|-----------------|-----------------|-----------------|----------------------------------------------------|----------------|-----------------|
| 🔍 📑 🗸                                   | 95 %   <b>5</b> | 机建云体描注          |                 |                                                    | 1 ^            |                 |
| ● 主机,IP均                                | 也址或会话名称         | 类别( <u>C</u> ): | 法语、用西白          | 1070-11T                                           |                | •               |
| 📕 要添加当                                  | 前会话, 点击;        | □用户身份验证         |                 |                                                    |                |                 |
| 会话管理器                                   |                 | 一登录提示符          | 请选择身份验证         | 止万法相共它参数。<br>###********************************** | 大会株 加田坦人大会问题   | ${}^{<} \vdash$ |
|                                         |                 | 一登录脚本           | 建议您将此部分         | 」自豆來的问。但定,为了取入限是地定同:<br>}留空。                       | 女主性,如未担心女主问题。  |                 |
| □ _ 所有会                                 | 活               |                 |                 |                                                    |                |                 |
| 一 1 1 1 1 1 1 1 1 1 1 1 1 1 1 1 1 1 1 1 |                 | 隧道              | 用户名(U):         | nvidia                                             |                |                 |
|                                         |                 |                 | 恋码(P)•          | •••••                                              |                |                 |
|                                         |                 | RLOGIN          |                 |                                                    |                |                 |
|                                         |                 |                 | 方法( <u>M</u> ): | Password                                           | 设置( <u>S</u> ) |                 |
|                                         |                 | 代理              |                 | Dublic Key                                         |                |                 |
|                                         |                 | □ 终端            |                 | Keyboard Interactive                               |                |                 |
|                                         |                 | 一键盘             |                 |                                                    | 上移(U)          |                 |
|                                         |                 | VT 模式           |                 | CAPI                                               |                |                 |
|                                         |                 | □· <b>外观</b>    |                 |                                                    | 下移(D)          |                 |
|                                         |                 | 一窗口             |                 |                                                    |                |                 |
|                                         |                 | 突出              |                 |                                                    |                |                 |
|                                         |                 |                 |                 |                                                    |                |                 |
| 名称                                      | 新建会话            | 响铃              |                 |                                                    |                |                 |
| 主机                                      |                 | 一日志记录           |                 |                                                    |                |                 |
| 端口                                      | 22              | X/YMODEM        |                 |                                                    |                |                 |
| T21N1V                                  | 55H             | ZMODEM          |                 |                                                    |                |                 |
| 田白夕                                     |                 |                 |                 |                                                    |                |                 |
| /// 《<br>用户名<br>说明                      |                 |                 |                 |                                                    |                |                 |
| 川文<br>用户名<br>说明                         |                 |                 |                 |                                                    |                |                 |
| 0 Q<br>   月戸名<br>   说明                  |                 |                 |                 | 连接 硝                                               | 定取消            |                 |

- 点击连接进入命令行界面
- •

🧐 leetop - nvidia@nvidia-desktop: ~ - Xshell 7 (Free for Home/School) Х \_ 文件(F) 编辑(E) 查看(V) 工具(T) 选项卡(B) 窗口(W) 帮助(H) - 📮 🖿 • | 🗞 % | 🗔 • | Q, | 🏗 • 🌑 • 🎢 • | 🤡 🔯 | 🤮 🔒 | 🖮 🍠 | 🖬 • 🗏 • | 🥝 🤛 ssh://nvidia:\*\*\*\*\*@192.168.55.1:22 ▶ 要添加当前会话, 点击左侧的箭头按钮, 会话管理器 ąх • <u>1</u> leetop × + Xshell 7 (Build 0087) Copyright (c) 2020 NetSarang Computer, Inc. All rights reserved. 0 🖃 🧧 所有会话 Type `help' to learn how to use Xshell prompt. [D:\~]\$ 🛛 🕑 leetop Connecting to 192.168.55.1:22... Connection established. To escape to local shell, press 'Ctrl+Alt+]'. Welcome to Ubuntu 18.04.5 LTS (GNU/Linux 4.9.201-tegra aarch64) \* Documentation: https://help.ubuntu.com \* Management: https://landscape.canonical.com \* Support: https://ubuntu.com/advantage This system has been minimized by removing packages and content that are not required on a system that users do not log into. To restore this content, you can run the 'unminimize' command. 244 packages can be updated. 163 updates are security updates. Last login: Wed Sep 1 11:45:23 2021 from 192.168.0.2 nvidia@nvidia-desktop:~\$ 名称 所有会话 类型 文件夹 子项目 1 主机 端口 22 协议 SSH 用户名 说明 🖴 SSH2 xterm 1<sup>--</sup> 107x37 🗵 25.26 1 会活 🔺 🛧 🐇 CAP NUM

ssh://nvidia@192 168 55 1:22

•

通过xshell 远程操作ietson 设备

|              |                   | ,                                    |            |                                                           |          |          |
|--------------|-------------------|--------------------------------------|------------|-----------------------------------------------------------|----------|----------|
| 🅑 leetop - i | nvidia@nvidia-des | ktop: ~ - Xshell 7 (Free for Home/Sc | hool)      | -                                                         |          | $\times$ |
| 文件(F) 编      | 辑(E) 查看(V)        | [具(T) 选项卡(B) 窗口(W) 帮助(H              | Ð          |                                                           |          |          |
| 📮 📂 •        | 98 %   🗔 -   (    | ् । 💼 - 🌒 - 🕂 -   🥑 📴   🔀            | 🔒   🖮 🏒    | 7   🗈 • 🗐 •   😮 🤛                                         |          |          |
| 🔒 ssh://nv   | idia:*****@192.16 | 8.55.1:22                            |            |                                                           |          |          |
|              | 前今话(卢夫左侧的         | 5倍斗按钮                                |            |                                                           |          |          |
| △ 注答 理哭      |                   |                                      |            |                                                           |          |          |
|              | Ŧ                 | O Last login: Wed Sen 1 11:4         | 15.23 2021 | from 192 168 A 2                                          |          |          |
|              | £                 | nvidia@nvidia-desktop:~\$ ll         |            | 192.100.0.2                                               |          |          |
|              |                   | total 212                            |            |                                                           |          |          |
| w leet       | ор                | drwxr-xr-x 23 nvidia nvidia          | 4096 9月    | 1 14:34 ./                                                |          |          |
|              |                   | drwxr-xr-x 3 root root               | 4096 8月    | 24 09:34/                                                 |          |          |
|              |                   | -rw-rr 1 nvidia nvidia               | 220 8 8    | $1 14:30$ .Dash_NISLOFY                                   |          |          |
|              |                   | -rw-rr ] nvidia nvidia               | 3881 8 月   | 24 15:56 .hashrc                                          |          |          |
|              |                   | drwx 14 nvidia nvidia                | 4096 8月    | 31 11:42 .cache/                                          |          |          |
|              |                   | drwx 20 nvidia nvidia                | 4096 8月    | 31 11:44 .config/                                         |          |          |
|              |                   | drwxrwxr-x 3 nvidia nvidia           | 4096 8月    | 25 10:50 cuda10.2_trt7.1_jp4.4/                           |          |          |
|              |                   | -rw-rw-r l nvidia nvidia             | 33831 8月   | 25 10:39 cudal0.2_trt7.1_jp4.4-20210209T001118Z-001.zip   |          |          |
|              |                   | drwxrwxr-x 5 nvidia nvidia           | 4096 8月    | 31 11:54 deepstream_pose_estimation/                      |          |          |
|              |                   | drwxr-xr-x 2 nvidia nvidia           | 4096 8月    | 24 16:01 Desktop/                                         |          |          |
|              |                   | drwxr-xr-x 2 nvidia nvidia           | 4096 8月    | 24 09:36 Documents/                                       |          |          |
|              |                   | drwxr-xr-x 2 nvidia nvidia           | 4096 8月    | 24 13:57 DownLoads/                                       |          |          |
|              |                   | -rw-rr 1 nvidia nvidia               | 4006 0 F   | 24 09:34 examples.desklop                                 |          |          |
|              |                   | drwy 3 pyidia pyidia                 | 4090 8/5   | 24 10:01 .gcoll1/                                         |          |          |
|              |                   | -rw 1 nvidia nvidia                  | 5254 9月    | 1 14:35 .ICEauthority                                     |          |          |
|              |                   | drwxrwxr-x 6 nvidia nvidia           | 4096 8月    | 31 14:36 jetson benchmarks/                               |          |          |
|              |                   | drwx 3 nvidia nvidia                 | 4096 8月    | 24 09:36 .local/                                          |          |          |
|              |                   | drwxr-xr-x 2 nvidia nvidia           | 4096 8月    | 24 09:36 Music/                                           |          |          |
|              |                   | drwx 4 nvidia nvidia                 | 4096 8月    | 25 10:10 .nv/                                             |          |          |
|              |                   | drwxr-xr-x 2 nvidia nvidia           | 4096 8月    | 24 09:36 Pictures/                                        |          |          |
| 名称           | 所有会话              | drwx 3 nvidia nvidia                 | 4096 8月    | 24 10:02 .pki/                                            |          |          |
| 类型           | 文件夹               | -rw-rr I nvidia nvidia               | 8078月      | 24 09:34 .profile                                         |          |          |
| 子项目          | 1                 | drwxrwxr-x 7 nvidia nvidia           | 4090 8/3   | 25 10.25 reduction with deepstream/                       |          |          |
|              |                   | drwx 2 nvidia nvidia                 | 4096 8月    | 25 10:21 .ssh/                                            |          |          |
| 土1/16        |                   | drwxrwxr-x 2 nvidia nvidia           | 4096 8月    | 31 11:50 streams/                                         |          |          |
| 端口           | 22                | -rw-rr l nvidia nvidia               | 08月        | 24 09:40 .sudo_as_admin_successful                        |          |          |
| 协议           | SSH               | drwxr-xr-x 2 nvidia nvidia           | 4096 8月    | 24 09:36 Templates/                                       |          |          |
| 用户名          |                   | -rwxr-xr-x l nvidia nvidia           | 1046 8月    | 24 16:24 tmp_NV_L4T_MULTIMEDIA_API_TARGET_POST_INSTALL_T1 | 36_COMP. | sh*      |
| 2007 DH      |                   | drwxr-xr-x 2 nvidia nvidia           | 4096 8月    | 26 10:13 Videos/                                          |          |          |
| 1元4月         |                   | -rw I nvidia nvidia                  | 12214 8月   | 26 09:49 .V1m1nto                                         |          |          |
|              |                   | - w- w- re- i nvinia nvinia          | 900 88     | 5 14:40 .w081-0515                                        |          |          |

ssh://nvidia@192.168.55.1:22

🔒 SSH2 xterm 1 107x37 Ⅲ.37,26 1 会话 🔺 🛧 CAP NUM

### 系统配置

#### 默认用户名: nvidia 密码: nvidia

#### • NVIDIA Linux For Tegra (L4T)

载板支持原生 NVIDIA Linux For Tegra(L4T)Builds。HDMI、干兆以太网、USB3.0、micro-USB、串口、GPIO、SD 卡、I2C 总线均可得到支持。

详细说明和工具下载链接: <u>https://developer.nvidia.com/embedded/linux-tegra</u>

注:原生系统并不支持 PWM 方式控制风扇,如果使用原生系统必须部署IPCall-BSP

• NVIDIA Jetpack for L4T

Jetpack 是一个 NVIDIA 发布的软件包,包含了在Jetson开发所需要的各种软件工具,包含主机端和目标机端各种工具,包括 OS 镜像文件,中间件,示例程序,文档等内容。 详细说明和工具下载链接:https://developer.nvidia.com/embedded/jetpack

• 默认配置系统

Leetop-203采用Ubuntu 18.04系统, 默认用户名: nvidia 密码: nvidia

# 开发资料及论坛 L4T开发资料: <u>https://developer.nvidia.com/embedded/linux-tegra</u> 开发者论坛: https://forums.developer.nvidia.com/

### 查看系统版本

查看安装的系统包版本

```
1 cat /etc/nv_tegra_release
```

查看安装的JetPack信息

```
1 sudo apt show nvidia-jetpack
```

# 制作备份镜像

制作备份镜像需在命令行刷机的环境下进行,只备份 system.img 文件

- 1. 用USB线将Ubuntu18.04系统的PC电脑的USB Type-A与Leetop-203的micro-USB相连;
- 2. 给Leetop-203上电,并进入Recovery模式;
- 3. 进入 Linux\_for\_tegra 目录,调用flash.sh脚本进行备份

sudo ./flash.sh -r -k APP -G <clone.img> <board> <rootdev>
 # clone.img 你从设备备份出来的镜像,名称根据个人需要选择
 # board: 参考刷机提到的board
 # rootdev: 一般取mmcblk0p1(jetson 内部存储)

备份Jetson NX核心模块的指令:

备份Jetson Nano核心模块的指令:

1 sudo ./flash.sh -r -k APP -G clone.img jetson-nano-emmc mmblkOp1

- 4. 备份成功后会生成 clone.img 和 clone.img.raw 这两个文件,使用备份的镜像时会用到 clone.img 这个文件;
- 5. 使用备份的镜像进行刷机:

| 1 | <pre>sudo mv bootloaber/system.img bootloader/system</pre> | .img.bak  | #先备份原有的system                    | n.img     |
|---|------------------------------------------------------------|-----------|----------------------------------|-----------|
| 2 | <pre>sudo cp clone.img bootloader/system.img</pre>         | #将备份的     | ] <mark>clone.img</mark> 替换syste | em.img    |
| 3 | <pre>sudo ./flash.sh -r jetson-xavier-nx-devkit-emmc</pre> | mmcblk0p1 | #执行不生成system.                    | img的刷机指令, |
|   | 这里以Jetson NX为例                                             |           |                                  |           |

能正常刷机使用代表制作的备份镜像可用

还可使用dd命令的方式进行备份镜像,具体可参考: <u>官方文档</u>

# 安装Jtop工具 Installation of Jtop tools

Jtop是一个Jetson的系统监视实用程序,可在终端上运行,可实时查看和控制 NVIDIA Jetson的状态。

Jtop is a system monitoring utility for Jetson that can be run on a terminal to view and control the status of NVIDIA Jetson in real time.

安装步骤Installation steps:

1. 安装pip3工具 Installing the pip3 tool

1 sudo apt-get install python3-pip

2. 用pip3安装jtop包 Installing jtop packages with pip3

1 sudo -H pip3 install -U jetson-stats

- 3. 重启后可运行jtop Restart to run jtop
  - 1 jtop

运行后如下图所示When run, the image below shows:

| NVIDIA Jetson Xavier NX (Developer Kit V<br>CPU1 [      Schedutil<br>CPU2 [    Schedutil<br>CPU3 [      Schedutil | ersion) - Jetpack 4.4.1 [L4T 32.<br>- 13%] 1.4GHz CPU4 [    <br>- 8%] 1.4GHz CPU5 [     <br>- 13%] 1.4GHz CPU6 [ | 4.4] Jetpack版本号<br>Schedutil - 10%] 1.4GHz<br>Schedutil - 13%] 1.4GHz<br>Schedutil - 9%] 1.4GHz                    |
|----------------------------------------------------------------------------------------------------|----------------------------------------------------------------------------------------------------|----------------------------------------------------------------------------------------------------|
| MTS FG [<br>Mem [                                                                                                 | 0%] BG [<br>CPU&GPU&MEM信息                                                                                        | 0%]<br>2.3G/7.9GB] (lfb 1147x4MB)<br>0.0GB/3.9GB] (cached 0MB)<br>3%] 1.6GHz                                       |
| GPU [         Dsk [####################################                                                           | [Sensor] — [Temp]<br>AO 39.00C<br>AUX 44.50C<br>CPU 44.50C<br>GPU 38.00C<br>thermal 42.40C                       | 0%] 1.1GHz<br>30.7GB/58.1GB]<br>[Power/mW] - [Cur] [Avr]<br>CPU GPU CV 1499 1649<br>SOC 1289 1376<br>ALL 5707 6020 |
| 1ALL 2GPU 3CPU 4MEM 5CTRL 6INFO 0                                                                                 | uit                                                                                                    | Raffaello Bonghi                                                                                                   |

# 接入固态硬盘

Leetop-203载板有一个标准的M.2 KEY M接口,可以接标准的2242尺寸,PCIE接口的固态硬盘等标准的M.2 KEY M设

备。连接固态硬盘后,将硬盘挂载到系统有两种方式,一种是使用 Fdisk 这些工具,另一种是使用命令行方式。

命令行挂载的操作步骤如下:\_

1. 使用命令 1 spci 查看是否识别成功

- 2. 建立分区
  - 1 sudo su
    2 fdisk /dev/nvmeOn1
- 3. 创建ext4文件系统

```
    mkfs.ext4 /dev/nvmeOn1p1
    # mkfs是文件系统类型
```

#### 4. 挂载硬盘

1 mount -t ext4 /dev/nvme0n1p1 nvme/

#### 5. 设置自动挂载

1 echo /dev/nvmeOn1p1 /mnt ext4 defaults 0 0 >> /etc/fstab

## **Developer Tools**

#### JetPack

NVIDIA JetPack SDK 是构建 AI 应用程序的最全面的解决方案。 它捆绑了 Jetson 平台软件,包括 TensorRT、cuDNN、CUDA Toolkit、VisionWorks、GStreamer 和 OpenCV,所有这些软件都构建在带有 LTS Linux 内核的 L4T 之上。

NVIDIA JetPack SDK is the most comprehensive solution for building AI applications. It bundles Jetson platform software including TensorRT, cuDNN, CUDA Toolkit, VisionWorks, GStreamer, and OpenCV, all built on top of L4T with LTS Linux kernel.

JetPack 包含 NVIDIA 容器运行时,可在边缘支持云原生技术和工作流。

JetPack includes NVIDIA container runtime, enabling cloud-native technologies and workflows at the edge.

JetPack SDK Cloud-Native on Jetson

#### <u>L4T</u>

英伟达L4T为Jetson平台提供了Linux内核、引导程序、驱动程序、闪光实用程序、样本文件系统等。

你可以对L4T软件进行定制,以适应你的项目的需要。通过遵循<u>平台适应性和带入指南</u>,你可以优化使用完整的Jetson产 品功能集。遵循以下链接,了解最新的软件库、框架和源代码包的详细信息。

NVIDIA L4T provides the Linux kernel, bootloader, NVIDIA drivers, flashing utilities, sample filesystem, and more for the Jetson platform.

You can customize L4T software to fit the needs of your project. By following the <u>platform adaptation and bring-</u> <u>up guide</u>, you can optimize your use of the complete Jetson product feature set. Follow the links below for details about the latest software libraries, frameworks, and source packages.

#### **DeepStream SDK on Jetson**

NVIDIA 的 DeepStream SDK 为基于 AI 的多传感器处理、视频和图像理解提供了完整的流分析工具包。 DeepStream 是 <u>NVIDIA Metropolis</u> 的一个组成部分,该平台用于构建端到端服务和 将像素和传感器数据转化为可操作见解的解决方案。 在我们的 <u>开发者新闻</u> 中了解最新的 5.0 开发者预览功能。

NVIDIA's DeepStream SDK delivers a complete streaming analytics toolkit for AI-based multi-sensor processing, video and image understanding. DeepStream is an integral part of <u>NVIDIA Metropolis</u>, the platform for building end-to-end services and solutions that transform pixel and sensor data to actionable insights. Learn about the latest 5.0 developer preview features in our <u>developer news article</u>.

#### Isaac SDK

NVIDIA Isaac SDK 使开发人员可以轻松创建和部署 AI 驱动的机器人。 SDK 包括 Isaac Engine(应用程序框架)、Isaac GEM(具有高性能机器人算法的包)、Isaac Apps(参考应用程序)和 Isaac Sim for Navigation(一个强大的模拟平台)。 这些工具和 API 可以更轻松地将用于感知和导航的人工智能 (AI) 添加到机器人中,从而加速机器人的开发。

The NVIDIA Isaac SDK makes it easy for developers to create and deploy AI-powered robotics. The SDK includes the Isaac Engine (application framework), Isaac GEMs (packages with high-performance robotics algorithms), Isaac Apps (reference applications) and Isaac Sim for Navigation (a powerful simulation platform). These tools and APIs accelerate robot development by making it easier to add artificial intelligence (AI) for perception and navigation into robots.

# Jetpack 的主要功能 KEY FEATURES IN JETPACK

| TensorRT                       | TensorRT是一个高性能的深度学习推理运行时间,用于图像分类、分割和物体检测神经网络。<br>TensorRT建立在英伟达的并行编程模型CUDA上,能够为所有深度学习框架优化推理。它包括一个<br>深度学习推理优化器和运行时间,为深度学习推理应用提供低延迟和高吞吐量。JetPack 4.6包括<br>TensorRT 8.0.1                                                                                                    |
|--------------------------------|----------------------------------------------------------------------------------------------------|
| cuDNN                          | <u>CUDA 深度神经网络</u> 库为深度学习框架提供高性能原语。 它为标准例程提供高度调整的实现,例如<br>前向和后向卷积、池化、归一化和激活层。 <b>JetPack 4.6 包括</b> <u>cuDNN 8.2.1</u>                                                                                                    |
| CUDA                           | CUDA Toolkit 为构建 GPU 加速应用程序的 C 和 C++ 开发人员提供了一个全面的开发环境。该工<br>具包包括用于 NVIDIA GPU 的编译器、数学库以及用于调试和优化应用程序性能的工具。 <b>JetPack</b><br>4.6 包括 <u>CUDA 10.2</u>                                                                                                    |
| Multimedia<br>API              | Jetson Multimedia API 包提供了用于灵活应用程序开发的低级 API。Camera 应用程序 API:<br>libargus 提供了一个低级帧同步 用于相机应用程序的 API,具有每帧相机参数控制、多个(包括同<br>步)相机支持和 EGL 流输出。需要 ISP 的 RAW 输出 CSI 相机可以与 libargus 或 GStreamer 插件<br>一起使用。无论哪种情况,都使用 V4L2 媒体控制器传感器驱动程序 API。传感器驱动程序 API:<br>V4L2 API 支持视频解码、编码、格式转换和缩放功能。用于编码的 V4L2 开放了许多功能,例如比<br>特率控制、质量预设、低延迟编码、时间权衡、运动矢量映射等。JetPack 4.6 包括以下多媒体亮<br>点:支持可扩展视频编码 (SVC) H.264 编码支持 YUV444 8、10 位编解码                                                                                                    |
| Computer<br>Vision             | <ul> <li>VPI (Vision Programing Interface) 是一个提供在 PVA1 (Programmable Vision Accelerator)、</li> <li>GPU 和 CPUOpenCV 上实现的计算机视觉/图像处理算法的软件库。用于计算机视觉、图像处理和</li> <li>机器学习的开源库。VisionWorks2 是用于计算机视觉 (CV) 和图像处理的软件开发包。JetPack 4.6</li> <li>包括 VPI 1.1 新算法Optical FlowLaplacian PyramidImage HistogramHistogram</li> <li>EqualizationBackground SubtractionPython bindingJetPack 4.6 的开发者预览版包括 OpenCV</li> <li>4.1.1 Jetpack 4.6 包括 Visionworks 是可用的P1VA只有 Jetson AGX Xavier 系列和 Jetson Xavier NX</li> <li>2VisionWorks 将不再包含在 JetPack 4.6.x 之后。开发人员应改为使用 VPI 库进行计算机视觉和图像</li> <li>处理。请参阅公告出处。</li> </ul> |
| Developer<br>Tools             | CUDA Toolkit 为使用 CUDA 库构建高性能 GPU 加速应用程序的 C 和 C++ 开发人员提供了一个全面的开发环境。该工具包包括 Nsight Eclipse 版、包括 Nsight Compute 在内的调试和分析工具以及用于交叉编译应用程序的工具链。 <u>NVIDIA Nsight Systems</u> 是一个 低开销系统范围的分析工具,提供开发人员分析和优化软件性能所需的洞察力。 <u>NVIDIA Nsight Graphics</u> 是一个独立的应用程序,用于调试和分析图形应用程序 <b>JetPack 4.6 包括 NVIDIA Nsight Systems 2021.2**</b> JetPack 4.6 包括 NVIDIA Nsight Graphics 2021.2**请参阅[发行说明]( <u>https://docs.nvidia.com/jetson/archives/jetpack-archived/jetpack-</u> 46/index.html) 了解更多详情。                                                                                                    |
| Supported<br>SDKs and<br>Tools | Deepstream SDK 是一个完整的分析工具包,用于基于 AI 的多传感器处理和视频和音频理解。下一版本的 NVIDIA DeepStream SDK 6.0 将支持 JetPack 4.6NVIDIA Triton™ 推理服务器 简化了 AI 模型的大规模部署。Triton 推理服务器是开源的,支持在 Jetson 上部署来自 NVIDIA TensorRT、<br>TensorFlow 和 ONNX Runtime 的训练 AI 模型。在 Jetson 上, Triton Inference Server 作为共享<br>库提供,用于与 C API 直接集成。NVIDIA Triton Inference Server Release 21.07 支持 JetPack<br>4.6PowerEstimator 是一个 web 应用程序,可简化自定义电源模式配置文件的创建并估算 Jetson<br>模块功耗。PowerEstimator v1.1 支持 JetPack 4.6。                                                                                                    |
| Cloud<br>Native                | Jetson 将 <u>Cloud-Native</u> 带到边缘,并支持容器和容器编排等技术。NVIDIA JetPack包括 NVIDIA Container Runtime 与 Docker 集成,可在 Jetson 平台上启用 GPU 加速容器化应用程序。NVIDIA 在 <u>Nvidia NGC</u> 。有些适用于带有示例和文档的软件开发,有些适用于生产软件部署,仅包含运行时 组件。在 Jetson 上的 Cloud-Native 页面 中查找更多信息和所有容器映像的列表。 <b>JetPack 4.6 亮 点包括</b> : New CUDA 运行时和 TensorRT 运行时容器映像,其中包含容器本身内的 CUDA 和 TensorRT 运行时组件,而不是从主机挂载这些组件。这些容器旨在将 AI 应用程序容器化以进行部署。请注意,基于 L4T 的容器继续支持现有的容器化应用程序,这些应用程序期望它从主机挂载 CUDA 和 TensorRT 组件。                                                                                                    |

## **Sample Applications**

JetPack 包括几个演示 JetPack 组件使用的示例。这些存储在参考文件系统中,可以在开发人员工具包上进行编译。

JetPack includes several samples which demonstrate the use of JetPack components. These are stored in the reference filesystem and can be compiled on the developer kit.

| JetPack component | Sample locations on reference filesystem                                                                                                   |
|-------------------|----------------------------------------------------------------------------------------------------|
| TensorRT          | /usr/src/tensorrt/samples/                                                                                                    |
| cuDNN             | /usr/src/cudnn_samples_/                                                                                                    |
| CUDA              | /usr/local/cuda-/samples/                                                                                                    |
| Multimedia API    | /usr/src/tegra_multimedia_api/                                                                                                    |
| VisionWorks       | /usr/share/visionworks/sources/samples/<br>/usr/share/visionworks-tracking/sources/samples/<br>/usr/share/visionworks-sfm/sources/samples/ |
| OpenCV            | /usr/share/OpenCV/samples/                                                                                                    |
| VPI               | /opt/nvidia/vpi/vpi-/samples                                                                                                    |

## 开发者工具

JetPack包括以下开发工具。有些直接在Jetson系统上使用,有些则在连接到Jetson系统的Linux主机上运行。

- 用于应用程序开发和调试的工具(支持所以Jetson产品):
  - 。 NSight Eclipse版用于开发GPU加速的应用程序。在Linux主机上运行。
  - 。 用于应用程序调试的CUDA-GDB。在Jetson系统或Linux主机上运行。
  - 。 CUDA-MEMCHECK用于调试应用程序的内存错误。在Jetson系统上运行。
- 用于应用分析和优化的工具:
  - NSight Systems用于应用多核CPU分析。在Linux主机上运行。通过识别代码的缓慢部分,帮助你提高应用程序的性能。支持所有Jetson产品。
  - NVIDIA® Nsight<sup>™</sup> 计算内核剖析器。一个针对CUDA应用程序的互动式剖析工具。它通过一个用户界面和命令 行工具提供详细的性能指标和API调试。
  - NSight Graphics用于图形应用程序的调试和分析。一个控制台级别的工具,用于调试和优化OpenGL和 OpenGL ES程序。在Linux主机上运行。支持所有Jetson产品。

#### Developer Tools

JetPack includes the following developer tools. Some are used directly on a Jetson system, and others run on a Linux host computer connected to a Jetson system.

- Tools for application development and debugging:
  - NSight Eclipse Edition for development of GPU accelerated applications: Runs on Linux host computer. Supports all Jetson products.
  - CUDA-GDB for application debugging: Runs on the Jetson system or the Linux host computer. Supports all Jetson products.
  - CUDA-MEMCHECK for debugging application memory errors: Runs on the Jetson system. Supports all Jetson products.
- Tools for application profiling and optimization:
  - NSight Systems for application multi-core CPU profiling: Runs on the Linux host computer. Helps you improve application performance by identifying plow parts of code. Supports all Jetson products.

- NVIDIA® Nsight<sup>™</sup> Compute kernel profiler: An interactive profiling tool for CUDA applications. It provides detailed performance metrics and API debugging via a user interface and command line tool.
- NSight Graphics for graphics application debugging and profiling: A console-grade tool for debugging and optimizing OpenGL and OpenGL ES programs. Runs on the Linux host computer. Supports all Jetson products.